Computing » FrequentlyAskedQuestions » HowToSetupCygwin

Glen Cowan | Logout | Print Edit | Attach | Move | Raw | Diffs | More

Public ATLAS AcademicsInfo Babar Computing DarkMatter GroupInfo Pheno Sandbox TWiki

## NAVIGATION

## Computing \*

New Page (Topic) Index Changes Statistics

## Webs -

Public \* ATLAS AcademicsInfo Babar Computing DarkMatter GroupInfo Pheno Sandbox TWiki

### **MYSIDEBAR**

Create your personalized sidebar.

Go

Search

## FAQ:

Is there any advice on how to install and set up Cygwin to get ssh and X-windows on my Windows laptop?

#### **Answer:**

Cygwin can be installed using the installer program setup.exe available at www.cygwin.com. Just download and run setup.exe.

Here is some advice on the installation process and Please add to this advice if you have any tips. The advice was last updated for Cgywin version 1.7 on Windows 7

#### Installation

- Choose a reliable and near mirror. If it goes slow or fails, try a different one.
- For a minimal installation that will just give you a terminal, ssh and X-windows, select:

bash, openssh, rxvt, vim (or emacs), xinit, xorg-server

. Other packages they depend on to be selected automatically.

## After installation

Essential:

• Add to ~/.ssh/config:

ForwardAgent yes ForwardX11 yes ForwardX11Trusted yes

• When starting X for first time on Windows XP, tell windows firewall to "keep blocking".

#### Some optional tips:

- If you prefer, change your home dir in /etc/passwd to /cygdrive/C/Documents and Settings/<yourwindowsusername> (Windows XP) or /cygdrive/C/Users/<yourwindowsusername> (Windows 7). Then start a new rxvt and copy the files from the /home/<yourwindowsusername> that it made for you, e.g. cp /home/Simon/.[a-zA-Z]\* ~/
- Create ~/.startxwinrc to stop it starting an xterm along with X windows. You can list and X-windows programs in here that you do want to start automatically.
- Rxvt-native and XWin server will be on your start menu, under Cygwin and Cygwin-X respectively.
- You may wish to copy the XWin Server shortcut to your Programs\Startup folder so it starts automatically.

#### Testing

- From the start menu, you can now run XWin Server and Rxvt-native), and issue ssh commands from the rxvt command line.
- Check you can ssh <your\_user\_name>@linappserv0.pp.rhul.ac.uk and run xeyes. Some eyes should appear that follow your cursor. If instead you get an error message like "Error: Can't open display: ", check you completed the essential post-installation steps above and try again. If you moved your home directory (as in optional tips) check files like .ssh are not left in your old home directory, and start a new rxvt.

Back to: FrequentlyAskedQuestions

-- SimonGeorge - 27 Jul 2006

# r12 - 07 Jan 2011 - 23:43:10 - SimonGeorge

Last updated Fri, 07 Jan 2011 23:43:10 GMT

Campus Connect • Campus Intranet • Staff Directory Royal Holloway, University of London, Egham, Surrey TW20 0EX Tel/Fax +44 (0)1784 434455/437520

Copyright © by the contributing authors. All material on this collaboration platform is the property **1 TWiki** of the contributing authors. Ideas, requests, problems regarding RHUL Particle Physics? Send feedback Syndicate this site RSS ATOM